NÁVOD NA POUŽITIE

Ascom Unite Axess for Smart Devices

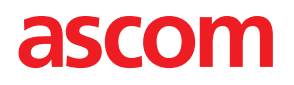

#### O tomto dokumente

V tomto dokumente sa popisuje Ascom Unite Axess for Smart Devices aplikácia. Tento dokument je určený pre používateľov aplikácie Unite Axess for Smart Devices.

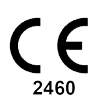

Výrobca: Ascom (Švédsko) AB, Grimbodalen 2 SE-417 49 Göteborg Švédsko Telefón +46 31 55 94 00 www.ascom.com

# Obsah

| 1  | Úvod1                                 |                                                      |          |  |
|----|---------------------------------------|------------------------------------------------------|----------|--|
|    | 1.1 Upozornenie a poznámky1           |                                                      |          |  |
| 2  | Účel používania2                      |                                                      |          |  |
| 3  | Nastav                                | enia Unite Axess pre Inteligentné zariadenia         | .3       |  |
|    | 3.1 Nastavenia v zariadeniach Android |                                                      |          |  |
|    | 3.2                                   | Nastavenia v zariadeniach so systémom iOS            | .4       |  |
|    | 3.3                                   | Ikony                                                | .4       |  |
|    | 3.4                                   | Pomoc Unite Axess                                    | .5       |  |
| 4  | Pripoje                               | nie k systému Unite                                  | 6        |  |
|    | 4.1                                   | Prihlásenie / Odhlásenie na zariadeniach Android     | .6       |  |
|    | 4.2                                   | Prihlásenie / Odhlásenie na zariadeniach iOS         | .7       |  |
| 5  | Manip                                 | ulácia s upozorneniami                               | .8       |  |
|    | 5.1                                   | Prijatie upozornení                                  | .8       |  |
|    |                                       | 5.1.1 Spracovanie upozornení na zariadeniach Android | 8        |  |
|    |                                       | 5.1.2 Spracovanie upozorneni na zariadeniach s iOS   | .8<br>0  |  |
|    | 52                                    |                                                      | .0<br>10 |  |
|    | 5.3                                   | Filtrovanie upozornení                               | . 11     |  |
|    | 5.4                                   | Preposlať výstrahu (len iOS)                         | . 11     |  |
|    | 5.5                                   | Výmazať upozornenia                                  | 11       |  |
| 6  | Sprace                                | vanie správ (iba iOS)                                | 12       |  |
|    | 6.1                                   | Prijatie správ                                       | 12       |  |
|    | 6.2                                   | Odoslanie správ                                      | 12       |  |
|    | 6.3                                   | Hľadanie správ                                       | 12       |  |
|    | 6.4                                   | Vymazať správy                                       | 12       |  |
| 7  | Stav do                               | ostupnosti na zariadeniach s Androidom               | 13       |  |
| 8  | Stav de                               | ostupnosti na zariadeniach s iOS                     | 14       |  |
| 9  | Varovné správy15                      |                                                      |          |  |
| 10 | Nasta                                 | venia                                                | 16       |  |
|    | 10.1                                  | Nastavenia v zariadeniach so systémom Android        | 16       |  |
|    | 10.2                                  | Nastavenia v zariadeniach so systémom iOS            | 17       |  |
| 11 | O aplil                               | κáciách                                              | 18       |  |
|    | 11.1                                  | Unite Axess pre Smart zariadenia                     | 18       |  |
|    | 11.2                                  | Prihlásenie Ascom (len Android)                      | 19       |  |
| 12 | 12 Súvisiace dokumenty                |                                                      |          |  |
| 13 | História dokumentov                   |                                                      |          |  |

# 1 Úvod

Aplikácia Unite Axess for Smart Devices poskytuje upozornenia pre používateľov na ich inteligentných zariadeniach. Aplikácia umožňuje úplnú integráciu so systémom Unite, takže lekári môžu bezpečne, kedykoľvek a kdekoľvek prijímať interaktívne správy o stave pacientov.

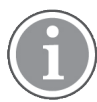

Obrázky sú prevzaté zo zariadenia s anglickým užívateľským rozhraním, preto sa jazyk môže líšiť od toho, čo vidíte na obrazovke.

# 1.1 Upozornenie a poznámky

Prečítajte si, prosím a dodržiavajte všetky upozornenia uvedené v tomto návode.

VAROVANIE je uvedené na označenie položiek, ktoré môžu priamo alebo nepriamo spôsobiť alebo prispieť k nebezpečnej situácii, ktorá môže mať za následok vážne fyzické zranenia alebo poškodenie zdravia ľudí, respektíve poškodenie majetku alebo životného prostredia.

UPOZORNENIE je uvedené na účely odkázania používateľa na potrebu venovať špeciálnu pozornosť bezpečnému a efektívnemu používaniu zariadenia.

POZNÁMKA je uvedená, ak sú k dispozícii dodatočné všeobecné informácie.

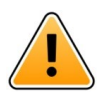

### Varovanie

#### Iba zariadenia so systémom iOS

Hlásenie nie je určené pre priamu starostlivosť o pacienta. Funkčnosť má byť použitá len na bežné hlásenia.

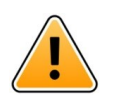

#### Upozornenie

Rozpoznaniu upozornení a výstrah je možné zabrániť, ak je hlasitosť indikácií nižšia ako hladiny okolitého zvuku.

#### Informácie o výstražných zvukoch

Hladiny akustického tlaku zvukových upozornení možno upraviť pomocou nastavení zvuku v používanom zariadení.

Predvolené zvukové súbory zvukových upozornení boli navrhnuté tak, aby boli vhodné na účely oznamovania výstrah.

# 2 Účel používania

Axess for Smart Devices je určený na elektronické signalizačné oznámenia (upozornenia) a iných údajov pochádzajúcich z pripojených zdravotníckych prístrojov cez zdravotníckych pomôcok Ascomu do zdravotníckych pracovníkov s cieľom pomôcť pri monitorovaní pacientov.

Produkt Axess for Smart Devices je určený na použitie ako sekundárny prostriedok na zobrazovanie upozornení, t. j. signalizačných oznámení a iných údajov o zdravotníckych pomôckach, a nie je určený na použitie ako náhrada priameho prezerania údajov na pripojených zariadeniach.

Produkt Axess for Smart Device nie je určený na použitie v súvislosti s aktívnym monitorovaním pacientov, na ktoré sa treba spoliehať pri rozhodovaní o okamžitom klinickom zákroku alebo na diagnostické účely. Okrem toho produkt Axess for Smart Devices nie je určený na ovládanie alebo zmenu funkcií alebo parametrov pripojených zdravotníckych zariadení.

Produkt Axess for Smart Devices je určený na použitie pre profesionálnych používateľov a spolieha sa na správne používanie a prevádzku komunikačnej infraštruktúry, ktorá sa nachádza v zdravotníckom zariadení, a používaných zobrazovacích zariadení.

Komponenty Axess for Smart Devices sa inštalujú na špecifikovanom hardvéri a operačnom systéme a spoliehajú sa na zdravotnícke zariadenia, aby poskytovali stanovenú IT sieťovú a komunikačnú infraštruktúru.

### Určené použitie s Connect for Clinical System Class IIb v EU/EFTA

Ak sa používa Unite Axess for Smart Devices ako súčasť Connect for Clinical System v EU/EFTA. Určené použitie je nasledovné:

Unite Axess for Smart Devices je súčasťou systému ako zobrazovacie zariadenie.

Určené použitie Ascom Unite Connect for Clinical Systems je poskytnúť rozhranie s klinickými systémami pre preposielanie informácií, vrátane životných fyziologických parametrov, spojených s príslušnými udalosťami na určené zobrazovacie zariadenie(a) pre podporu monitorovania pacientov. Zobrazovacie zariadenie(a) poskytuje(ú) vizuálny a/alebo zvukový a/alebo vibračný mechanizmus po prijatí upozornenia(í).

Connect for Clinical Systems aplikuje konfigrovateľné spracovanie a filtráciu upozornení na udalosti, znižuje ich frekvenciu a počet, aby prezentoval klinicky vykonateľné informácie pracovníkom v zdravotníctve.

Pre zdravotnícke alarmy, skoro v reálnom čase, Connect for Clinical Systems je určený pre použitie ako sekundárny alarm, t.z. paralelný, redundantný, mechanizmus preposielania pre informovanie zdravotníckych pracovníkov o príslušných zdravotníckych udalostiach. Nenahrádza funkciu alarmu primárnych zdravotníc-kych zariadení a nemení ich správanie a súvisiace alarmy.

Connect for Clinical Systems je určený pre použitie so špecifikovanými zdravotníckymi zariadeniami zdravotníckymi pracovníkmi všade, kde je potreba monitorovania fyziologických parametrov pacientov. Počet a stav pacientov je určený pripojenými zdravotníckymi zariadeniami.

Výrobok je nainštalovaný na špecifickom hardvéri v zdravotníckych zariadeniach na jednotkách intenzívnej starostlivosti, pomocných jednotkách intenzívnej starostlivosti, v bežných oddeleniach, iných oddeleniach a je postavený na správnom používaní a prevádzke pripojených zdravotníckych zariadení, systémov, zobrazovacích zariadení a zdravotníckej IT siete.

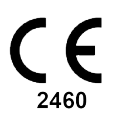

# 3 Nastavenia Unite Axess pre Inteligentné zariadenia

Štandardná verzia aplikácie Unite Axess for Smart Devices obsahuje nasledovné:

- Stránka Upozornenie: Toto je predvolená stránka pri prihlásení.
- Menu: Kliknite na ikonu Menu 🗮 alebo potiahnite doprava, aby ste sa dostali do menu.

### 3.1 Nastavenia v zariadeniach Android

Obrázok 1. Štandardné rozloženie

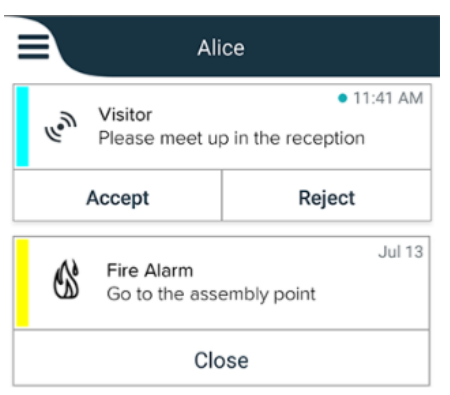

Keď je nainštalovaný Ascom Login a máte prístup aspoň k jednej aplikácii Unite Axess for Smart Devices, **navigačný panel** v dolnej časti obrazovky pre rýchlu navigáciu je odblokovaný.

Obrázok 2. Spodná navigačná lišta

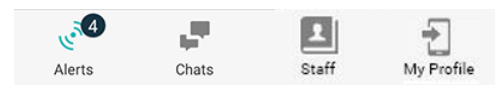

Súčasťou môže byť aj strana **Aplikácie**. Aby ste sa dostali na stránku **Aplikácie**, kliknite na ikonu **Aplikácie** alebo potiahnite doprava. Do **Menu** sa potom dostane zo stránky **Aplikácie**.

Obrázok 3. Verzia aplikácií

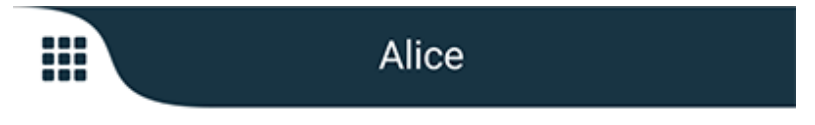

# 3.2 Nastavenia v zariadeniach so systémom iOS

Obrázok 4. Nastavenia so zapnutým chatom a stavom dostupnosti

| Kristin     I pending                    | na 🗸 👔<br>galert |
|------------------------------------------|------------------|
| Room 302<br>Physio Low<br>12:22 HR L0 32 | 11:13am<br>🖉     |
| Accept                                   | Busy             |
| Assistance nee                           | 10:52am          |

Vaša aplikácia môže obsahovať aj stránku **Chat**. Kliknite na ikonu **Chatu** alebo potiahnite doľava, aby ste sa dostali na stránku Chat. Ak je systém nakonfigurovaný pre stav dostupnosti, indikácie hornej lišty sa zmenia.

Obrázok 5. Nastavenia s vypnutým stavom konverzácie a dostupnosti

|      | 尚 Assistance needed | 7       |
|------|---------------------|---------|
| les. | Help needed         | • 16:39 |
|      | ОК                  |         |

Súčasťou môže byť aj strana **Aplikácie**. Aby ste sa dostali na stránku **Aplikácie**, kliknite na ikonu **Aplikácie** alebo potiahnite doprava. Do **Menu** sa potom dostane zo stránky **Aplikácie**.

Obrázok 6. Verzia aplikácií

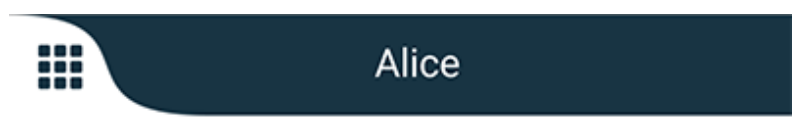

### 3.3 Ikony

Tu môžete vidieť význam každej ikony v aplikácii:

| =          | Ikona menu                                                                                              |
|------------|----------------------------------------------------------------------------------------------------|
| • 11:41 AM | Čas, kedy bolo upozornenie prijaté. Modrá bodka pred časom označuje, že<br>upozornenie je nespracované. |
| O          | Pripojený prídavný obsah                                                                                |
|            | lkona aplikácie (voliteľná)                                                                             |
|            |                                                                                                    |

| Contraction of the second second seco | Ikona Upozornenia s počtom nespracovaných upozornení. Len Android.                                                                                      |
|----------------------------------------------------------------------------------------------------|----------------------------------------------------------------------------------------------------|
| Ð                                                                                                    | lkona Môj profil (prístupný po kliknutí na <b>Viac</b> , ak je v navigačnej lište k dispozícii<br>viac ako štyri vstupy). Len Android.                  |
|                                                                                                    | Ikona Chat (voliteľná). Iba iOS.                                                                                                    |
| <b>•</b> ••                                                                                                    | Počet neprečítaných správ, iba iOS.                                                                                                    |
| 7                                                                                                    | (Predvolené nastavenie) Celkový počet nespracovaných upozornení zobrazených v<br>hornej lište, keď stav dostupnosti nie je v systéme povolený. Iba iOS. |
| 1 pending alert                                                                                                    | Celkový počet nespracovaných upozornení zobrazených v hornej lište, keď je stav<br>dostupnosti v systéme povolený. Iba iOS.                             |

# 3.4 Pomoc Unite Axess

Aplikácia Unite Axess for Smart Devices obsahuje stránku s návodom na používanie funkcií v aplikácii.

- 1. Ak chcete otvoriť text pomocníka, kliknite na ikonu **Menu**
- 2. Potom kliknite na tlačidlo **Pomoc**.
- 3. Ak sa chcete vrátiť na stránku Menu, kliknite na tlačidlo **Späť** alebo ikonu **Uzavretie** X.

# 4 Pripojenie k systému Unite

Aby ste sa mohli pripojiť k systému Unite, je potrebná adresa URL na serveri Unite Axess. Adresa URL môže byť poskytnutá ako odkaz, zadaná ručne alebo poskytnutá prostredníctvom lokálneho DNS.

Ak je poskytnutá ako odkaz, používateľ jednoducho klikne na odkaz na inteligentnom zariadení. Ak je už používateľ prihlásený na stránke ktorá sa líši od stránky uvedenej v odkaze, používateľ sa najskôr odhlási a potom sa aplikácia pokúsi o pridanie stránky uvedené v odkaze. Ak sa nájde stránka, zobrazí sa prihlasovacie okno, ak sa nenájde, používateľ dostane chybové hlásenie a má možnosť zadať adresu URL na stránku manuálne.

Ak potrebujete adresu URL zadať ručne, adresa URL obsahuje následovné:

- Verejná FQDN alebo IP adresa na prístup k publikovanej webovej stránke, ktorá je hostiteľom aplikácie Axess for Smart Devices (napríklad uniteaxess.company.com)
- Virtuálna cesta adresára definovaná počas inštalácie (napríklad "Axess")

V tomto príklade je adresa URL servera https://uniteaxess.company.com/Axess.

Ak je poskytované prostredníctvom miestneho DNS a ak aplikácia Unite Axess for Smart Devices pri spustení nemá predtým použitý web, automaticky sa pokúsi vyhľadať tento názov hostiteľa v serveri DNS a po prijatí odpovede sa použije správna adresa URL.

### 4.1 Prihlásenie / Odhlásenie na zariadeniach Android

Prihlásenie a odhlásenie zo zariadenia so systémom Android sa vykonáva z aplikácie Ascom Login. Ascom Login je spoločné rozhranie prihlásenia pre množstvo aplikácií na platforme Android. To znamená, že potrebujete zadať vaše prihlasovacie údaje pre prístup k aplikáciám na vašom zariadení.

To isté sa týka prípadu, ak sa odhlásite, budete odhlásený zo všetkých aplikácií podporovaných aplikáciou Ascom Login.

#### Prihlásenie

- 1. Na vašom zariadení kliknite na ikonu aplikácie **Ascom Login** alebo ikonu **Ascom Axess**, ktorá vás presmeruje do aplikácie Ascom Login.
- 2. Zadajte vaše meno používateľa a heslo.

| 🔁 Ascom Login                                                 |  |  |  |
|---------------------------------------------------------------|--|--|--|
| Username<br>Password                                          |  |  |  |
|                                                               |  |  |  |
| Change server                                                 |  |  |  |
| $q^{1} w^{2} e^{3} r^{4} t^{5} y^{6} u^{7} i^{8} o^{9} p^{0}$ |  |  |  |
| as dfghjkl                                                    |  |  |  |
| ★ z x c v b n m                                               |  |  |  |
| ?123 ,                                                        |  |  |  |

3. Kliknite na tlačidlo **Prihlásenie**.

#### Odhlásenie

- 1. Kliknite na ikonu **Môj profil** 🔁 na spodnej navigačnej lište alebo na ikonu aplikácie Ascom Login 🔁.
- 2. Kliknite na tlačidlo Odhlásenie.

### 4.2 Prihlásenie / Odhlásenie na zariadeniach iOS

#### Prihlásenie

1. Na zariadení kliknite na ikonu aplikácie **Unite Axess**. Otvorí sa okno prihlásenia.

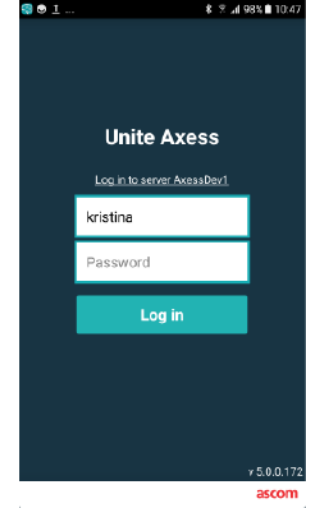

- 2. Zadajte vaše meno používateľa a heslo.
- 3. Kliknite na tlačidlo Prihlásenie.

#### Odhlásenie

- 1. Kliknite na ikonu **Menu** alebo potiahnite doprava. Ak máte voliteľnú stránku **Aplikácie**, musíte najprv kliknúť na ikonu **Aplikácie**.
- 2. Kliknite na tlačidlo **Odhlásenie**.

# 5 Manipulácia s upozorneniami

Táto časť popisuje, ako spracovať upozornenia v Unite Axess for Smart Devices.

### 5.1 Prijatie upozornení

Preddefinovaným zvukom upozornenia budete upozornený na prichádzajúce upozornenie. Inteligentné zariadenie zobrazí upozornenie na stránke **Upozornenia**.

Ak je prijaté upozornenie s možnosťami odpovede, kliknite na voľbu možnosť odpovede (napríklad **Prijatie** alebo **Odmietnutie**). Po odpovedaní sa upozornenie aktualizuje správou s odpoveďou.

### 5.1.1 Spracovanie upozornení na zariadeniach Android

Otáčanie označuje, že upozornenia sa aktualizujú. Pri aktualizácii prostredníctvom kanála DECT (len zariadenia Ascom Myco 3) to môže trvať niekoľko sekúnd.

|      | Alice                                   |                            |
|------|-----------------------------------------|----------------------------|
|      | <b>O</b>                                |                            |
| -\}- | ACTIVE BED1<br>Low 14:38 HR LO 32<br>23 | • 3:40 PM<br>Date: 2013 09 |
|      | Accept                                  | Busy                       |

Počet nespracovaných upozornení sa zobrazí na spodnej navigačnej lište.

Ak chcete prečítať upozornenie na celej obrazovke, kliknite na text správy. Aby ste sa vrátili na normálnu obrazovku, kliknite na ikonu **Zatvoriť** alebo na možnosť **Zatvoriť** zobrazenú pod textom správy pri varovaniach bez možností odpovede a pri varovaniach, na ktoré ste odpovedali.

V predvolenom nastavení sú upozornenia zoradené podľa času s najnovším upozornením v hornej časti.

#### 5.1.2 Spracovanie upozornení na zariadeniach s iOS

Na hornej lište sa zobrazí počet nespracovaných upozornení.

Ak chcete prečítať upozornenie na celej obrazovke, kliknite na text správy. Aby ste sa vrátili na normálnu obrazovku, kliknite na ikonu **Zatvoriť** alebo na možnosť **Zatvoriť** zobrazenú pod textom správy pri varovaniach bez možností odpovede a pri varovaniach, na ktoré ste odpovedali.

V predvolenom nastavení sú upozornenia zoradené podľa času s najnovším upozornením v hornej časti.

#### 5.1.3 Ikony upozornení

lkony používané pre upozornenia označujú kategóriu upozornenia, napríklad hovory zdravotnej sestry alebo výsledok laboratória.

Nasledujúce ikony sú k dispozícii v Unite Axess for Smart Devices:

| Ikona     | Popis                             |
|-----------|-----------------------------------|
| Æ         | Anesteziologická dodacia jednotka |
| 6         | Asistenčný hovor                  |
| ۲         | Krvný filter                      |
| ٢         | Plynový analyzátor krvi           |
|           | Kategória A                       |
| *         | Kategória B                       |
| *         | Kategória C                       |
| $\wedge$  | Kategória D                       |
| *         | Kategória E                       |
| CODE<br>A | Kód A                             |
| CODE<br>B | Kód B                             |
| ÷¢:       | Núdzový hovor                     |
| ×         | Porucha                           |
| Ś         | Požiar                            |

| 0Ō                    | Srdcovo-pľúcny stroj   |
|-----------------------|------------------------|
| O.C                   | Inkubátor              |
| A.C.H.                | Infúzna pumpa          |
| Å                     | Výsledok z laboratória |
| <u>ស្ត</u> ិស្តិ      | Hovor z toalety        |
|                       | Lekársky hovor         |
|                       | Monitorovanie          |
| <u>ال</u>             | Volanie sestry         |
| Š                     | Servisný hovor         |
| <ul> <li>✓</li> </ul> | Úloha                  |
| Ś                     | Technické upozornenie  |
| 8                     | Ventilátor             |
|                       | Výsledok z röntgenu    |

### 5.2 Triedenie upozornení

Malá ikona nad položkou **Triedenie** na spodku stránky **Upozornenia** zobrazuje , ako sú upozornenia momentálne zoradené.

- 1. Na stránke Upozornenia kliknite na ikonu Triedenie.
- 2. Zvoľte ako chcete triediť upozornenia. Upozornenia sa zobrazia zodpovedajúcim spôsobom.

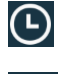

Upozornenia sú zoradené podľa času s najnovším na vrchu.

Ð

Upozornenia sú zoradené podľa priority, pričom na vrchu sa zobrazuje upozornenie s najvyššou prioritou. Upozornenia s rovnakou prioritou sú zoradené podľa času, pričom najvyššia priorita je hore.

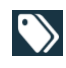

Upozornenia sú zoskupené podľa kategórie.

# 5.3 Filtrovanie upozornení

- 1. Kliknite na ikonu **Filter** na stránke **Upozornenia**.
- 2. Zvoľte ako chcete filtrovať upozornenia výberom voľby v jednom zo zoznamov.

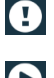

V zozname Priorita môžete filtrovať pomocou Alarm, Vysoký, Normálny a Nízky.

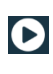

V zozname **Stav odpovede** môžete filtrovať podľa **Čakanie na odpoveď** a **Zodpovedané**.

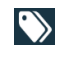

V zozname **Kategória** môžete filtrovať všetky kategórie prístupné vo vašom zozname upozornení, napr. **Kódové volanie**, **Laboratórium** a **Monitorovanie**.

Po výbere voľby vybledne pozadie stránky **Upozornenia** a zobrazia sa iba vyfiltrované upozornenia.

3. Ak chcete odstrániť filter, kliknite na ikonu **Zrušenie**X.

# 5.4 Preposlať výstrahu (len iOS)

- 1. Dotknite sa a držte upozornenie, ktoré chcete preposlať. Zobrazí sa podriadené menu.
- 2. Kliknite na Pokračovať v konverzácii.
- 3. Do textového poľa Komu napíšte krstné meno, priezvisko alebo číslo kontaktu, na ktorý chcete upozornenie preposlať alebo kliknite na ikonu Kontakty, aby ste vyhľadali kontakt. Prvé znaky v mene alebo čísle zobrazia zoznam s možnými zhodami.
- 4. Kliknite na meno kontaktu, na ktorý chcete preposlať upozornenie.
- 5. Ak chcete pridať správu k upozorneniu, kliknite na telo textu a pridajte text.
- 6. Ak chcete upozornenie odoslať , kliknite na ikonu Odoslať 🐔

# 5.5 Výmazať upozornenia

- 1. Dotknite sa a držte upozornenie, ktoré chcete vymazať. Zobrazí sa podriadené menu.
- 2. Klepnite na **Odstrániť upozornenie** alebo **Odstrániť všetky upozornenia**, ak chcete odstrániť všetky upozornenia.
- 3. Zobrazí sa varovné hlásenie. Ak chcete potvrdiť vymazanie, kliknite na Vymazanie.

# 6 Spracovanie správ (iba iOS)

### 6.1 Prijatie správ

Správy sú viditeľné na stránke Chatu. Počet neprečítaných správ sa zobrazuje v pravom hornom rohu ikony Chatu.

- 1. Ak si chcete čítať nové správy, kliknite na ikonu **Chat** Ralebo potiahnite doľava. Modrý kruh je vidieť vedľa témy konverzácie, ktorá má novú správu.
- 2. Ak si chcete prečítať novú správu, kliknite na tému chatu.
- 3. Ak sa chcete vrátiť na stránku Chat, kliknite na tlačidlo Späť alebo ikonu Zavrieť 🔀.

### 6.2 Odoslanie správ

- 1. Kliknite na ikonu **Chat** Alebo potiahnite doľava.
- 2. Kliknite na ikonu Napísať správu
- Do textového poľa Komu napíšte krstné meno, priezvisko alebo číslo kontaktu alebo kliknite na ikonu Kontakty, aby ste vyhľadali kontakt. Prvé znaky v mene alebo čísle zobrazia zoznam s možnými zhodami.
- 4. Kliknite na meno kontaktu, s ktorým chcete chatovať.
- 5. Kliknite na textové pole "Zadať správu" a napíšte správu.
- 6. Ak chcete odoslať správu, kliknite na ikonu Odoslanie 🐔
- 7. Ak sa chcete vrátiť na stránku **Chat**, kliknite na tlačidlo Späť alebo ikonu **Zavrieť X**.
- 8. Pre návrat na stránku **Upozornenia**, kliknite na ikonu **Späť** alebo potiahnite doprava.

### 6.3 Hľadanie správ

- 1. Kliknite na ikonu **Chat** Alebo potiahnite doľava.
- 2. Kliknite na ikonu HľadanieQ.
- 3. Do textového poľa **Hľadanie** napíšte krstné meno alebo priezvisko kontaktu, ktorému chcete odoslať správu. Prvé znaky v mene zobrazia zoznam s možnými zhodami.
- 4. Ak sa chcete vrátiť na stránku Chat, kliknite na tlačidlo Späť alebo ikonu Zavrieť 🔀.
- 5. Pre návrat na stránku **Upozornenia**, kliknite na ikonu **Späť** alebo potiahnite doprava.

# 6.4 Vymazať správy

- 1. Kliknite na ikonu **Chat** Alebo potiahnite doľava.
- 2. Na stránke Chatu kliknite na ikonu **Odstrániť**. Zaškrtnite políčka, ktoré sa zobrazia súčasne s konverzáciou.
- 3. Zaškrtnite políčka vedľa témy konverzácie, ktorú chcete vymazať alebo kliknite na **Vybrať všetko**, ak chcete vymazať všetky konverzácie.
- 4. Kliknite na Vymazanie. Zobrazí sa varovné hlásenie.
- 5. Ak chcete potvrdiť vymazanie, kliknite na Vymazanie.

# 7 Stav dostupnosti na zariadeniach s Androidom

V Môj profil môžete nastaviť váš stav na Zaneprázdnený alebo Dostupné.

Prístup k **Môj profilu** môžete získať buď zo spodnej navigačnej lišty alebo kliknutím na ikonu menu v ľavom hornom rohu obrazovky.

#### Zobrazenie stavu prístupnosti

Na zobrazenie stavu prístupnosti sa používajú nasledovné ikony:

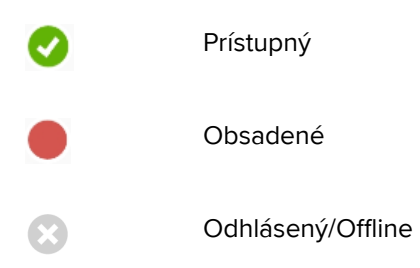

#### Zmena stavu

V Môj profil, kliknite na ikonu 🔍 a vyberte buď Prístupný alebo Zaneprázdnený.

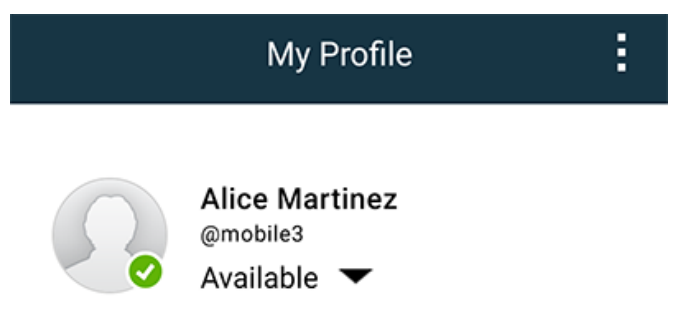

# 8 Stav dostupnosti na zariadeniach s iOS

Ak je na to systém konfigurovaný, používatelia môžu zvoliť svoj stav prístupnosti zo zariadenia. Tento stav prístupnosti môže systém použiť napríklad, ak sa rozhoduje, na ktoré zariadenia sa odošlú upozornenia.

V niektorých prípadoch systémové aplikácie môžu automaticky zmeniť stav prístupnosti pre zariadenie, napríklad po prijatí správy upozornenia.

#### Zobrazenie stavu prístupnosti

| Zelená       | = | Prístupný         |
|--------------|---|-------------------|
| Červe-<br>ná | = | Obsadené          |
| Sivá         | = | Odhlásený/Offline |

#### Zmena stavu

1. V zobrazení **Upozornenie** kliknite na hornú lištu.

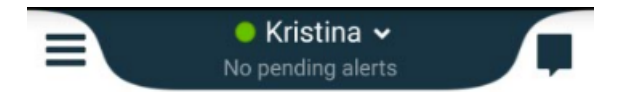

2. V menu **Nastavenie vášho stavu** kliknite na zmenu stavu prístupnosti alebo kliknite na **Odhlásenie**, ak sa chcete odhlásiť.

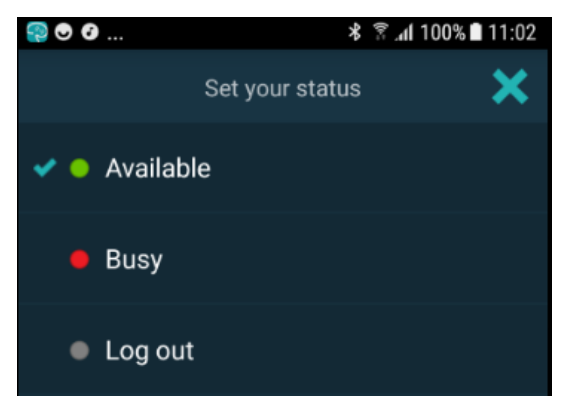

# 9 Varovné správy

Tu sú uvedené príklady varovných správ, ktoré sa môžu zobraziť na zariadení. Ak chcete zobraziť celú varovnú správu na odomknutom zariadení, kliknite na varovné oznámenie. S možnou výnimkou strateného sieťového spojenia riešenie všetkých varovaní obvykle vyžaduje pomoc správcu.

Obrázok 7. Správa s obmedzeným prístupom v zariadeniach so systémom Android

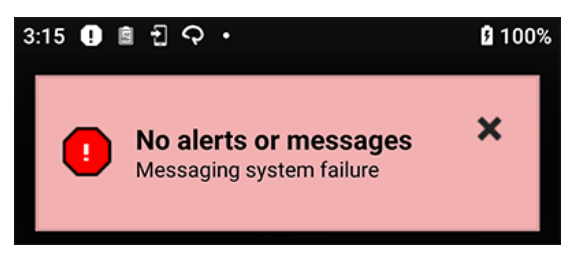

Obrázok 8. Správa s obmedzeným prístupom v zariadeniach so systémom iOS

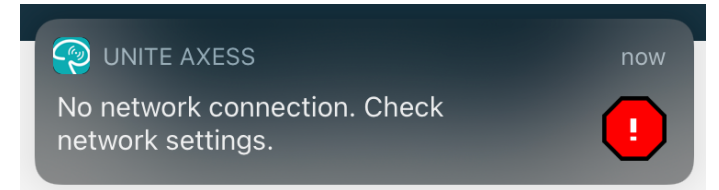

### 10 Nastavenia

### 10.1 Nastavenia v zariadeniach so systémom Android

V zariadeniach so systémom Android sa niektoré nastavenia vykonávajú v aplikácii **Unite Axess for Smart Devices** a ďalšie v aplikácii **Ascom Login**.

#### Nastavenia v Unite Axess for Smart Devices

1. V Unite Axess for Smart Devices kliknite na ikonu **Menu** alebo potiahnite doprava a potom kliknite na **Nastavenia**.

| Settings                                               | × |
|--------------------------------------------------------|---|
| Allowed to act<br>Allow response when device is locked |   |
| LOCKSCREEN SETTINGS                                    |   |
| Lockscreen mode<br>Normal                              |   |
| CALL SETTINGS                                          |   |
| Call action intent<br>Action call                      |   |

- S aktivovaným Povolená činnosť budete schopný odpovedať na upozornenia na uzamknutom zariadení. Ak chcete odblokovať alebo zablokovať nastavenie, kliknite na zaškrtávacie políčko.
- V Režim uzamknutej obrazovky "Normálny" sa aplikácia Unite Axess for Smart Devices správa ako akákoľvek iná aplikácia. V režime Aplikácia môže aplikácia Unite Axess for Smart Devices bežať aj, keď je obrazovka uzamknutá. Ak chcete zmeniť správanie sa uzamknutej obrazovky, kliknite na Režim uzamknutej obrazovky a vyberte Normálny alebo Aplikácia.
- Zámer činnosti Hovor určuje, ako zariadenie spojí hovor, keď ste pri prichádzajúcom hovore vybrali tento typ odpovede. Zariadenie môže volať okamžite, ak je táto voľba zvolená alebo môže zobraziť číslo a potom musíte vyvolať hovor ručne. Odporúčame voľbu Hovor, ale zmeňte na vytáčanie, ak vaša verzia aplikácie nepodporuje okamžité volanie. Ak chcete zmeniť správanie sa pri hovore., kliknite na Zámer činnosti Hovor a vyberte Činnosť hovor alebo Činnosť vytáčanie.
- 2. Ak sa chcete vrátiť na stránku **Menu**, kliknite na tlačidlo Späť alebo ikonu **Zavrieť X**.

#### Nastavenia v Ascom Login

- 1. Na vašom zariadení kliknite na ikonu Ascom Login
- 2. Potom kliknite na ikonu Viac informácií v hornom pravom rohu vašej obrazovky a kliknite na Nastavenia. V závislosti od konfigurácie servera sú nasledujúce nastavenia konfigurovateľné na zariadení alebo uzamknuté:

| Settings                                                              | ×     |
|-----------------------------------------------------------------------|-------|
| Charger Settings<br>Logs out from the device when charge<br>connected | er is |
| Rack<br>USB                                                           |       |
| Supervision Sound<br>Toggles supervision sound on or off.             | ✓     |

- V Nastavenia nabíjačky kliknite na Rack alebo USB, aby sa aktivovalo, že sa zariadenie pri nabíjaní automaticky odhlási.
- Ak je aktivovaný Zvuk dozoru, zariadenie bude pípať každú minútu, ak sa spojenie so systémom stratí.
- 3. Ak sa chcete vrátiť na počiatočnú stránku, kliknite na tlačidlo **Späť** alebo ikonu **Zavrieť** X.

### 10.2 Nastavenia v zariadeniach so systémom iOS

Ak kontrolované zariadenie stratí kontakt so systémom, budete upozornený správou a zvukom.

Zvuk je štandardne **zapnutý** a uzamknutý pre editovanie, ale môže byť **vypnutý**, ak je nastavenie odomknuté.

Aby sa zapol a vypol kontrolný zvuk, prepnite vypínač.

# 11 O aplikáciách

Informácie o nainštalovaných aplikáciách nájdete v zobrazení O pre každú aplikáciu.

# 11.1 Unite Axess pre Smart zariadenia

V zobrazení **O aplikácii** nájdete verziu aplikácie Unite Axess for Smart Devices, názov a verziu servera, verziu softvéru a model vášho inteligentného zariadenia, vaše používateľské meno a číslo správy, informácie o výrobcovi a vylúčenie zodpovednosti.

Kliknutím na odkaz **Pravidlá dodržiavania súkromia** sa otvorí doplnok k Vyhláseniu o dodržiavaní súkromia pre výrobky Ascom Unite. Tento doplnok ochrany osobných údajov sa zaoberá nasadením a používaním produktov Ascom Unite Axess for Smart Devices na mobilných zariadeniach vášho podniku.

Nájdete tiež pokyny ako nájsť dokumentáciu pre zistenie viac informácií o aplikácii Unite Axess for Smart Devices.

| V súbore SW<br>"O" | Názov symbolu                           | Popis                                                                                                    |
|--------------------|-----------------------------------------|----------------------------------------------------------------------------------------------------|
| <b>CC</b><br>2460  | Značka CE                               | Označuje zhodu pomôcky s ustanoveniami smernice Rady 93/<br>42 / EHS zo 14. júna 1993 o zdravotníckych pomôckach, ktoré<br>umožňujú jej voľný pohyb v rámci Spoločenstva a uvedenie do<br>prevádzky v súlade s určením.                                     |
|                    | Výrobca:                                | Označuje výrobcu zdravotníckeho zariadenia vrátane adresy a<br>telefónneho čísla.                                                                                                    |
| [m]                | Dátum výroby                            | Označuje dátum, kedy bola zdravotnícka pomôcka vyrobená.                                                                                                    |
| i                  | Pozrite si pokyny na<br>používanie      | Označuje nutnosť, aby si používateľ prečítal si pokyny na<br>používanie.                                                                                                    |
| REF                | Katalógové číslo                        | Označuje katalógové číslo výrobcu tak, aby bolo možné identifi-<br>kovať zdravotnícku pomôcku.                                                                                                    |
| $\triangle$        | Upozornenie                             | Označuje, že je potrebné, aby si používateľ prečítal pokyny na<br>používanie z dôvodu dôležitých varovných informácií, ako sú<br>upozornenia a bezpečnostné opatrenia, ktoré sa z rôznych<br>dôvodov nemôžu uvádzať na samotnom zdravotníckom<br>zariadení. |
| UDI                | Jedinečný identifi-<br>kátor zariadenia | Označuje jedinečný identifikátor zariadenia, ktorý adekvátne<br>identifikuje zariadenie prostredníctvom jeho distribúcie a<br>použitia.                                                                                                    |

1. Kliknite na ikonu menu 🗮 alebo prejdite doprava.

2. Kliknite na tlačidlo **O**.

3. Ak sa chcete vrátiť na stranu Menu, kliknite na tlačidlo späť alebo ikonu Uzavretie X.

# 11.2 Prihlásenie Ascom (len Android)

Ak chcete nájsť informácie o aplikácii Ascom Login, kliknite na ikonu 🔁 na vašom zariadení. Kliknite na ikonu Viac informácií 🕽 v hornom pravom rohu vašej obrazovky a potom kliknite na O aplikácii. V zobrazení O aplikácii môžete nájsť verziu aplikácie, identifikátor softvéru a informácie o výrobcovi. Kliknutím na odkaz Licencia sa otvorí zobrazenie s informáciami o licencii. Ak sa chcete vrátiť na počiatočnú stranu, kliknite na tlačidlo späť alebo ikonu Uzavretie 💢.

# 12 Súvisiace dokumenty

On-line pomocník v aplikácii Unite Axess for Smart Devices

| Verzia | Dátum                 | Popis                                                                                                    |
|--------|-----------------------|----------------------------------------------------------------------------------------------------|
| А      | 23. marca 2018        | Prvá schválená verzia                                                                                                    |
| В      | 21. septembra 2018    | Pridané ikony 3.1.1, stránka 6                                                                                                    |
| С      | 1. novembra 2018      | Pridaná značka CE s číslom NB.                                                                                                    |
| D      | piatok, 10. júna 2019 | Pridané "Určené použitie s Connect pre klinický systém triedy IIb v EÚ /<br>EZVO" do kapitoly 2 Zamýšľané použitie, strana 2 a kapitola 9.1<br>Prihlásenie / Odhlásenie cez Ascom Login, strana 15.                                                                                                    |
| E      | 7. októbra 2020       | <ul> <li>3.1 Nastavenia v zariadeniach Android, strana 3: Nové.</li> <li>3.2 Nastavenia v zariadeniach so systémom iOS, strana 4: Nové.</li> <li>3.3 Ikony, strana 4: Pridané ikony.4.1 Prihlásenie / Odhlásenie na zariadeniach Android, strana 6: Nové".</li> <li>4.2 Prihlásenie / Odhlásenie na zariadeniach iOS, strana 7: Nové.</li> <li>5.1.1 Spracovanie upozornení na zariadeniach Android, strana 8: Nové.</li> <li>5.1.2 Spracovanie upozornení na zariadeniach s iOS, strana 8: Nové.</li> <li>5.4 Preposlať výstrahu (len iOS), strana 11: Pridané iba iOS.</li> <li>6 Spracovanie správ (iba iOS), strana 12: Pridaná poznámka "platí len pre zariadenia so systémom iOS".</li> <li>7 Stav dostupnosti na zariadeniach s iOS, strana 13: Nové</li> <li>8 Stav dostupnosti na zariadeniach s iOS, strana 14: Nové.</li> <li>9 Varovné správy, strana 15: Nahradené obrázky.</li> </ul> |

# 13 História dokumentov

Ascom (Švédsko) AB, Grimbodalen 2

SE-417 49 Göteborg Švédsko Telefón +46 31 55 93 00 www.ascom.com

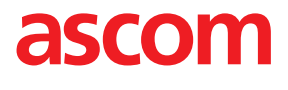